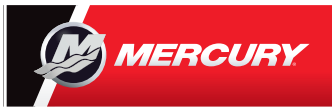

## **VesselView 7** Quick Guide

Mercury<sup>®</sup> VesselView7<sup>®</sup> features both a touchscreen and buttons to give you options on how to use the display. See the reverse side for more tips on using your engine display. Please reference the Users Manual for greater detail.

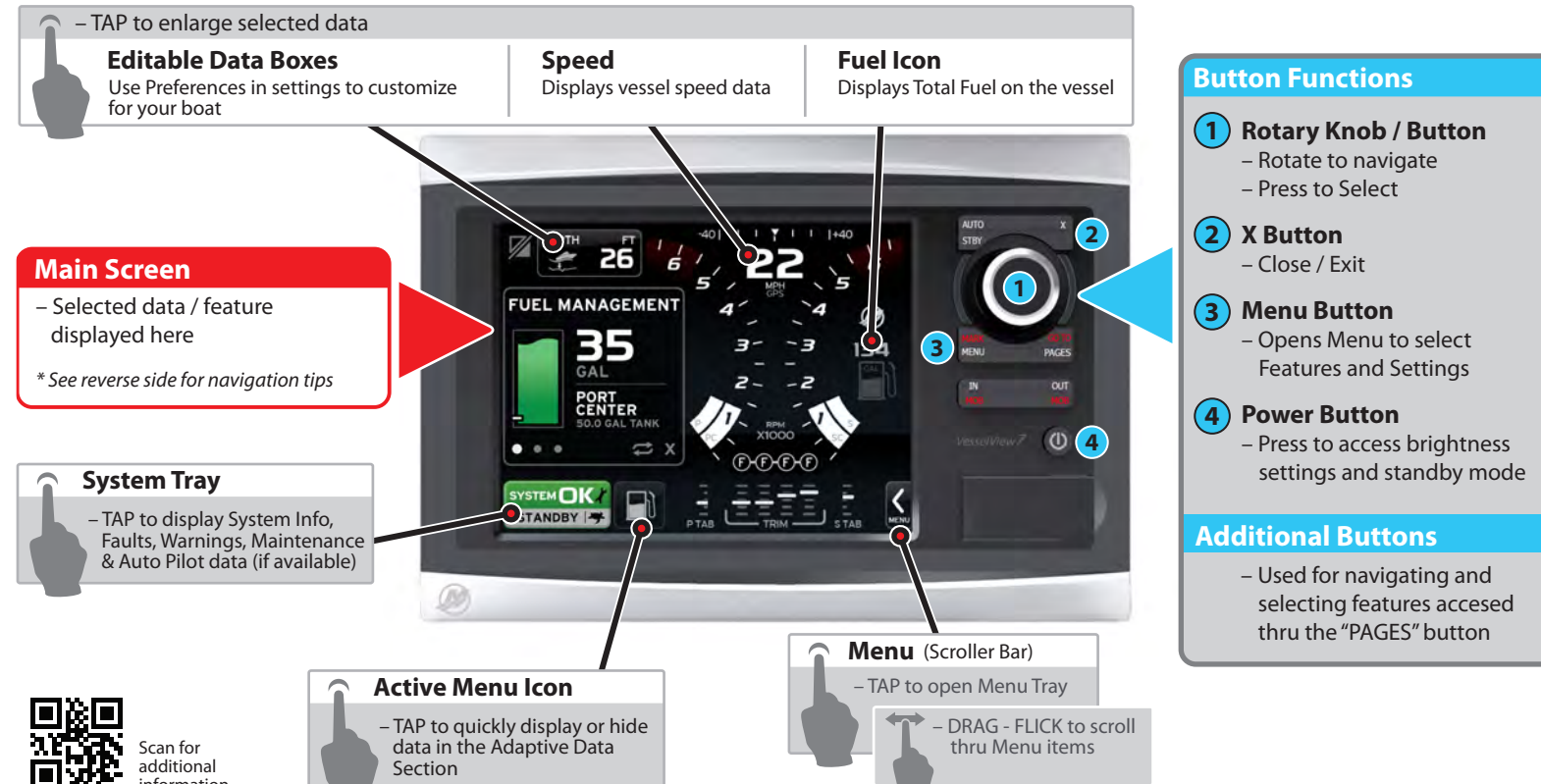

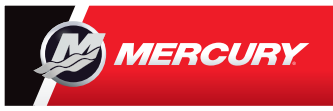

## **VesselView 7** Quick Guide

Please reference the users manual for greater detail.

## **Touch Navigation**

 Swiping left or right when dots of are present will change data screens

 Swipe up or down when a lcon is present to see more detailed information

 Selecting Auto Cycle will cycle thru data screens
Active

 Closes the current screen or menu item

## **Navigation Bar**

0

X

- Page Indicators (3 shown)
  - More Info available
  - Cycles thru data screens
  - X Close/Exit

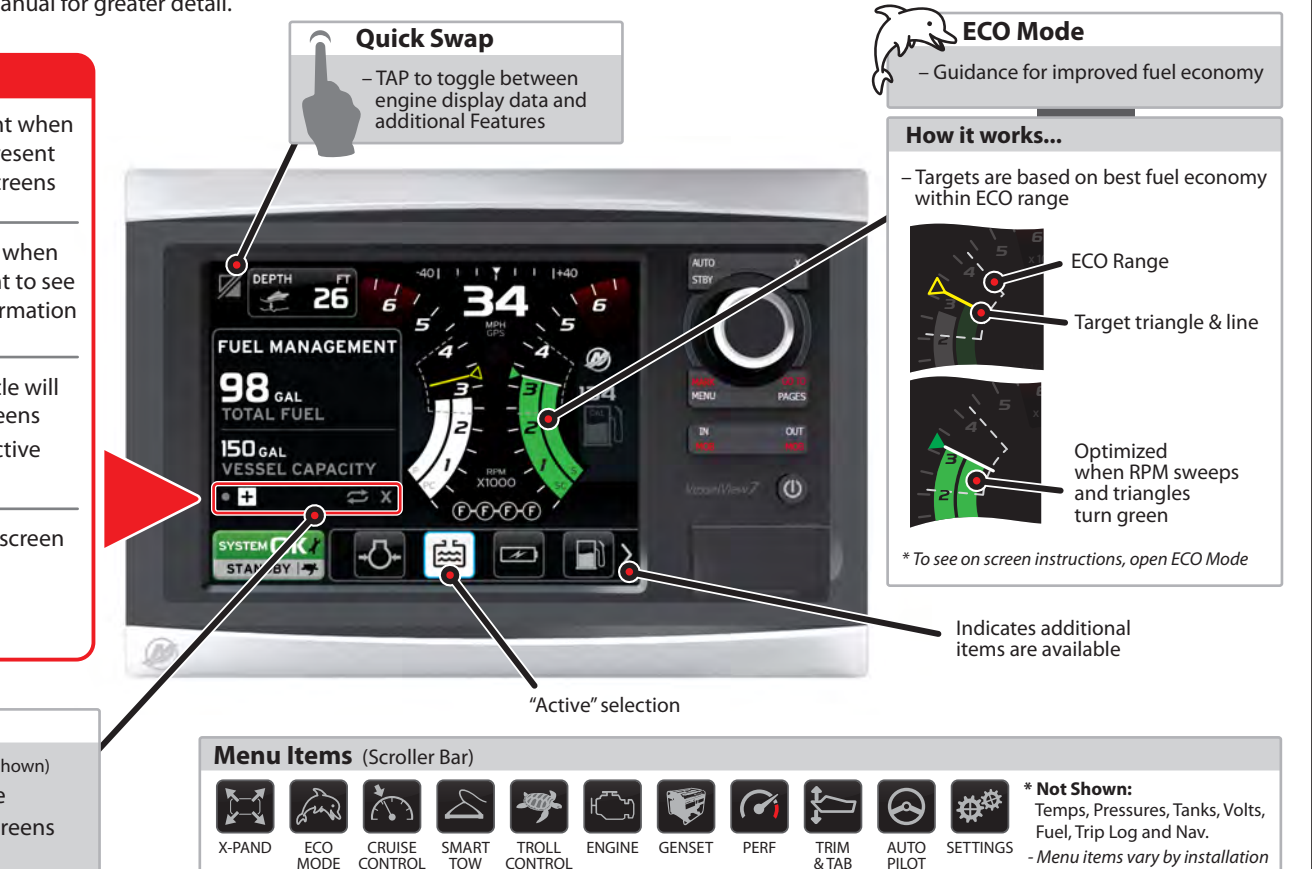